Student course evaluations are administered through Anthology Course Evaluations.

Log in here: <a href="https://p9.courseval.net/etw/ets/et.asp?nxappid=922&nxmid=start">https://p9.courseval.net/etw/ets/et.asp?nxappid=922&nxmid=start</a>

#### HOME SCREEN

Your home screen will look different based on the status of the evaluations.

Example 1: The evaluation is open to students.

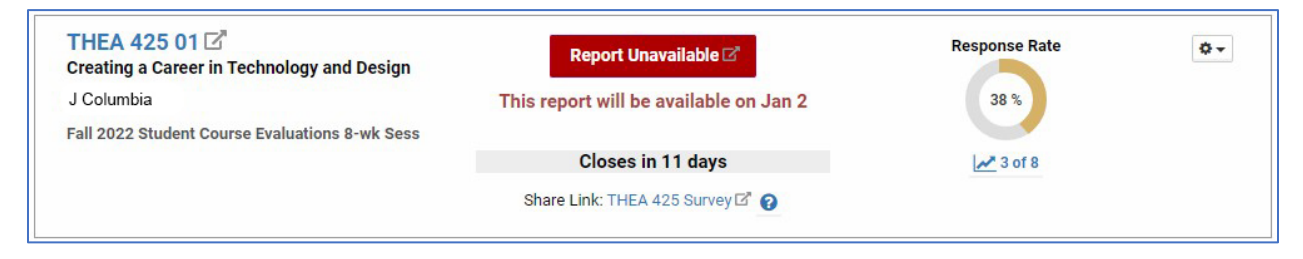

Example 2: The evaluation is closed, but the results are not published.

| ARTH 105 01 🖾<br>Introduction to Visual Culture                   | Report Unavailable 🖓                    | Response Rate | <b>0</b> • |
|-------------------------------------------------------------------|-----------------------------------------|---------------|------------|
| J Columbia<br>Summer 2022 Student Course Evaluations - 12-wk Sess | This report will be available on Aug 29 | 80 %          |            |
|                                                                   | Closed on Aug 14                        | 16 of 20      |            |

Example 3: Evaluation reports are published.

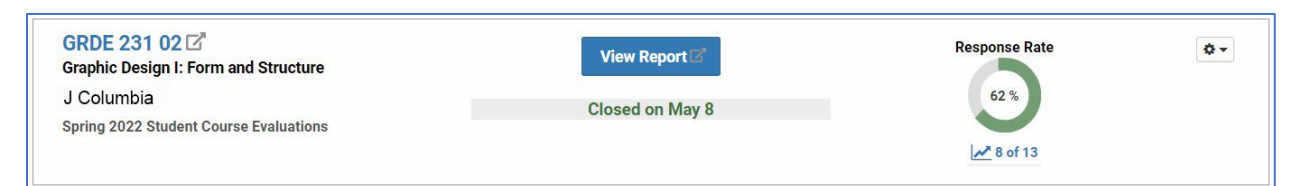

Example 4: No recent reports. Click Course Section Reports to view past reports.

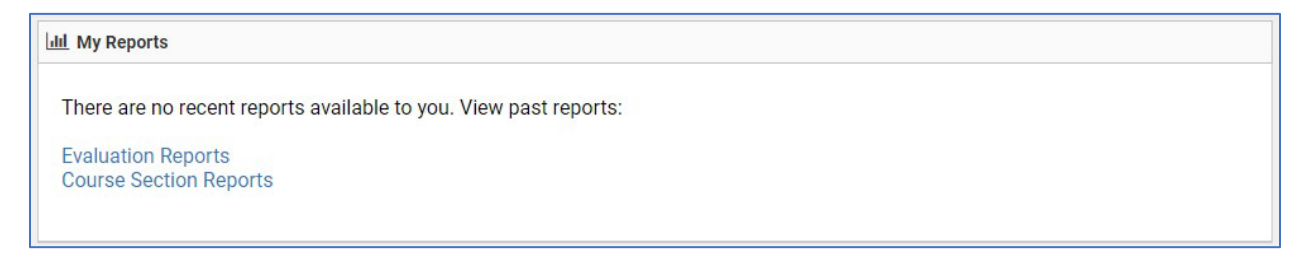

### **VIEW RECENT REPORTS**

## Click the View Report button

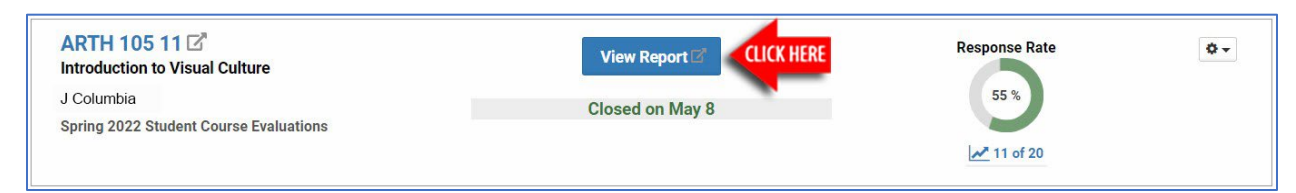

### The report will open in a new window. Below is an example:

| Spring22 (2022)                           | Spring 2                        | 2022 Student Co            | urse Evaluati | ons                               | Columbi      | a College Chicago        |
|-------------------------------------------|---------------------------------|----------------------------|---------------|-----------------------------------|--------------|--------------------------|
|                                           |                                 |                            |               |                                   |              | 🖨 Print Report           |
| BUSE 201 - 0<br>J Columbia E              | <b>1 - Acco</b><br>valuated Inc | <b>bunting</b><br>lividual |               | R                                 | esponse Rate |                          |
| Department: Busine<br>Responsible Faculty | ess & Entrep<br>y: J Columb     | oreneur<br>a               |               | (                                 | 92.6 % Exp   | pected 27                |
| The Course<br>The Course                  |                                 |                            |               |                                   | Breakdow     | n Comparisons            |
|                                           |                                 | Strongly Agree (5)         | Agree (4)     | Neither Agree nor<br>Disagree (3) | Disagree (2) | Strongly Disagree<br>(1) |
| Q1 I was intellectua                      | lly challenge                   | d by this course.          |               |                                   |              | Total: 25                |
| Mean<br>Average                           | 4.64                            | 18                         | 5             | 2                                 | 0            | 0                        |
| <b>Median</b><br>Middle Value             | 5                               | 72%                        |               |                                   |              |                          |
| Standard Deviation                        | 0.62                            |                            | 20%           | 8%                                | 0%           | 0%                       |

#### Click **Comparisons** to change the view.

| The Course                     |                 |           |           |                                   |             | Com              | parisons       |
|--------------------------------|-----------------|-----------|-----------|-----------------------------------|-------------|------------------|----------------|
| The Course                     |                 |           |           |                                   | cue         | N HENC           |                |
|                                | Strongly        | Agree (5) | Agree (4) | Neither Agree nor<br>Disagree (3) | Disagree (2 | ) Strongly<br>(  | Disagree<br>1) |
| Q1 I was intellectually challe | enged by this c | ourse.    |           |                                   |             |                  |                |
|                                | Mean            |           |           |                                   |             | Percent Rank     | Total          |
| BUSE 201 - 01                  | 4.64            |           |           |                                   |             |                  | 25             |
| Business & Entrepreneur        | 4.29            |           |           |                                   |             | 73 <sup>rd</sup> | 785            |
| Fine and Performing Arts       | 4.34            |           |           |                                   |             | 63 <sup>rd</sup> | 4502           |
| Spring22                       | 4.31            |           |           |                                   |             | 65 <sup>th</sup> | 11592          |

#### Comments are listed in random order and not attributed to students.

| Q15              | Please provide any feedback you have about the course that would be helpful for the instructor to know in preparing to teach this course again.       | Total: 10   |
|------------------|----------------------------------------------------------------------------------------------------|-------------|
| The c            | ourse is well organized, and chapters with a lot of content are divided into two or three parts to help us learn better.                              |             |
| l reall<br>you h | y enjoyed this class and how well it was organized and structured. Some of the content are a bit tough, but the professor is alway ave any questions. | 's there if |
| Keep             | up the great work                                                                                                    |             |
| None             | at the moment I think everything done was the approiate amount of work needed.                                                                        |             |
| The d            | emonstration videos were very helpful and made completing the homework assignments easier.                                                            |             |
| Wond             | lerful class, well run.                                                                                                    |             |

## To save a copy, at the top, click **Print Report**.

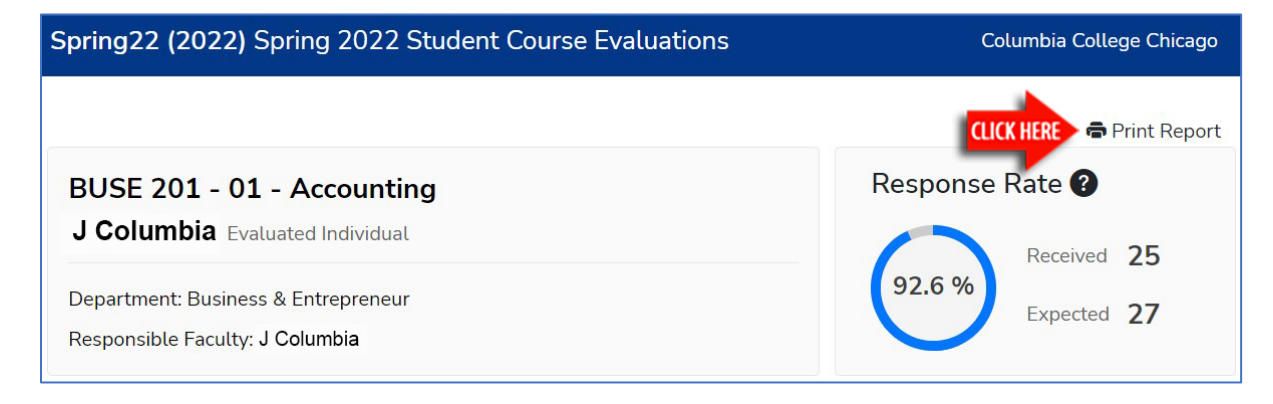

## **VIEW PAST REPORTS**

In the top navigation, click **Reports**, then **Course Section Reports**.

|           | hology<br>ourse Eva | aluatio    | ns         |            |           |                 |
|-----------|---------------------|------------|------------|------------|-----------|-----------------|
| A<br>Home | Surveys             | Reports    | ?<br>Help  | Exit       |           |                 |
| La        | I My Repo           | Recent F   | Reports    |            |           |                 |
|           |                     | Evaluatio  | on Reports | 5          |           |                 |
|           | THEA 1              | Course     | Section Re | ports (    | LICK HERE | View Report     |
|           | Theatre F           | Vunuution  |            | manee      |           |                 |
|           | J Columb            | ia         |            |            |           | Closed on May 8 |
|           | Spring 20           | 22 Student | Course E   | valuations |           |                 |

Click the checkbox in the **Include** column for each report you want to view, then click the **View** button.

| Type                                                   |                             | Year       |        | Peri     | iod        | Focu        | S                                       | Status     |                 |               | Survey            |         |                          |
|--------------------------------------------------------|-----------------------------|------------|--------|----------|------------|-------------|-----------------------------------------|------------|-----------------|---------------|-------------------|---------|--------------------------|
| Standard                                               | ~                           | Show All   | ~      | Sh       | low All    | ✓ Sho       | w All 🗸 🗸                               | Show A     | JI              | ~             | Show A            | JI      | ~                        |
| Departmen                                              | t                           | Search 🕜   |        |          |            |             |                                         |            |                 |               |                   |         |                          |
| Show All                                               | <b>v</b>                    | Survey Nam | ne 🗸   | Starts v | with 🗸     |             | 00                                      | 3          |                 |               |                   |         |                          |
|                                                        |                             |            |        |          |            |             |                                         |            |                 | LICK HER      | View 🛙            | 2 PDF 2 | Print                    |
|                                                        |                             |            |        |          |            |             |                                         |            |                 | -             |                   |         |                          |
| Course Sect                                            | tion Reports                |            |        |          |            |             |                                         |            |                 |               | Sł                | 10w 10  | ✓ entr                   |
| Course Sect<br>arch:<br>Course<br>Number<br>Section ID | tion Reports<br>Survey Name | Year       | Period | Status   | Close Date | Course Name | Assessed /<br>Responsible<br>Individual | Department | Resp.<br>Rec'vd | Resp.<br>Exp. | Sł<br>%<br>Rec'vd | now 10  | ✓ entr<br>Access<br>Role |